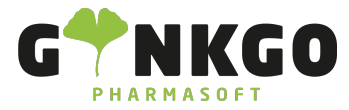

### Abwesenheiten

Möchten Sie eine Abwesenheit erfassen, gehen Sie bitte im Hauptmenü auf folgende App:

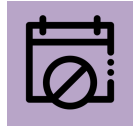

Möchten Sie Ihren Urlaubsanspruch erfragen, gehen Sie bitte auf URLAUBSANSPRUCH ERFRAGEN . Im neuen Pop-

|            | z. B. Abwesenheit           | sart (von Gültigkeitsbeginn bis           |                                                       |  |  |  |
|------------|-----------------------------|-------------------------------------------|-------------------------------------------------------|--|--|--|
|            | Abwesenheitsart             |                                           |                                                       |  |  |  |
| Up-Fenster | Dauer                       | Bezahlte Abwesenheit (0 übrig von 0 Tage) | füllen Sie bitte alles nach Vorgabe aus und gehen auf |  |  |  |
|            | Fine Bearündung hinzufüg    | Augleichstage (0 übrig von 0 Stunden)     |                                                       |  |  |  |
|            | Line bogi and any finizarag | Urlaub (0 übrig von 0 Tage)               |                                                       |  |  |  |
|            |                             | Schreiben Sie etwas                       |                                                       |  |  |  |
| SPEICHER   | N oder VERWER               | FEN .                                     |                                                       |  |  |  |

Möchten Sie eine Abwesenheit eintragen, klicken Sie auf einen Tag im Kalender oder auf NEUE ABWESENHEIT. Im neuen Pop-Up-Fenster tragen Sie bitte alles ein

| Abwesenheitsart                                     | Krankheit                                                                      |                                  |                                                                                 |
|-----------------------------------------------------|--------------------------------------------------------------------------------|----------------------------------|---------------------------------------------------------------------------------|
| Datumsangaben                                       | Von 02.11.2023                                                                 | Bis 02.11.2023                   |                                                                                 |
| Dauer                                               | 1,00                                                                           |                                  | und maken encektie0 and auf                                                     |
| Beschreibung                                        |                                                                                | l                                | and generi anschließend auf SPEICHERN                                           |
|                                                     |                                                                                |                                  |                                                                                 |
| Begleitdokument                                     | ⊗ DATEI ANHÄNGEN                                                               |                                  |                                                                                 |
| oder VERWERFE                                       | N -                                                                            |                                  |                                                                                 |
| Eingetragene Abv                                    | wesenheiten sind im Kalender farblich hinte                                    | Woche M D M<br>44<br>45 6 7 8    | <b>D F</b><br><b>2 3</b> .<br>9 10                                              |
| Rot ist der aktuel                                  | le Tag, Gelb sind Krankheitstage und Lila hi                                   | interlegte Tag                   | e sind Urlaubstage. Anhand der Legende                                          |
|                                                     |                                                                                |                                  | <ul> <li>☐ Abwesenheitsart</li> <li>✓ Unbezahlt</li> <li>✓ Krankheit</li> </ul> |
| können Sie seher                                    | n, ob die Urlaubstage genehmigt, zu genehr                                     | nigen oder abg                   | Jelehnt sind. Legende                                                           |
|                                                     |                                                                                |                                  | Validiert                                                                       |
|                                                     |                                                                                |                                  | Zu genehmigen                                                                   |
|                                                     |                                                                                |                                  | - Abgelehnt                                                                     |
| <ul> <li>неите</li> <li>аussuchen, ob Si</li> </ul> | rag woche monat Jahr Neue Abwesenheit de die Abwesenheiten pro Tag, Woche oder | urlaubsanspruch<br>Monat einsehe | <sub>ERFRAGEN</sub> In dieser Leiste können Sie sich<br>en wollen.              |
| <b>\$</b> 027                                       | 61 835 1071 @ info@ginkgo-pharmasoft.c<br>USt.: DE3                            | com <b>@</b> https:<br>55829665  | //www.ginkgo-pharmasoft.com                                                     |

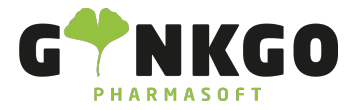

# Meine Abwesenheiten

Unter Meine Abwesenheiten können Sie Ihre Genehmigten oder zur Genehmigung vorliegenden Abwesenheiten einsehen.

| Abwesenheitsart | Beschreibung | Startdatum          | Enddatum            | Dauer     | Status        |
|-----------------|--------------|---------------------|---------------------|-----------|---------------|
| Unbezahlt       |              | 06.11.2023 08:00:00 | 06.11.2023 17:00:00 | 8 Stunden | Zu genehmigen |
| Krankheit       |              | 03.11.2023 08:00:00 | 03.11.2023 17:00:00 | 1 Tage    | Zu genehmigen |
| Krankheit       |              | 02.11.2023 08:00:00 | 02.11.2023 17:00:00 | 1 Tage    | Zu genehmigen |
| Unbezahlt       |              | 23.10.2023 08:00:00 | 23.10.2023 12:00:00 | 4 Stunden | Genehmigt     |

Ebenso können Sie eine neue Abwesenheit ERSTELLEN . Tragen Sie alle Daten im neuen Pop Up Fenster ein und gehen Sie anschließend auf SPEICHERN oder VERWERFEN .

| Durch  | SPEICHERN  | haben Sie n | un einen / | Abwesenhe | eitsantrag z | ur Geneh | imigung er | stellt. Di | es sehen : | Sie rechts | s oben. |
|--------|------------|-------------|------------|-----------|--------------|----------|------------|------------|------------|------------|---------|
| ZUR GI | ENEHMIGUNG | GENEHMIGT   |            |           |              |          |            |            |            |            |         |
|        |            |             |            |           |              |          |            |            |            |            |         |

Wenn Sie ein Mitarbeiter sind, warten Sie auf die Genehmigung.

Sind Sie der Administrator(z.B.Apothekenleiter) können Sie den Antrag Genehmigen/ Ablehnen oder als Entwurf

Markieren, in dem Sie auf GENEHMIGEN ABLEHNEN ALS ENTWURF MARKIEREN klicken.

Wenn Sie zweimal auf Genehmigen drücken, zählt die Abwesenheit als Genehmigt zur GENEHMIGUNG GENEHMIGT und der Mitarbeiter, kann seinen Urlaub nehmen.

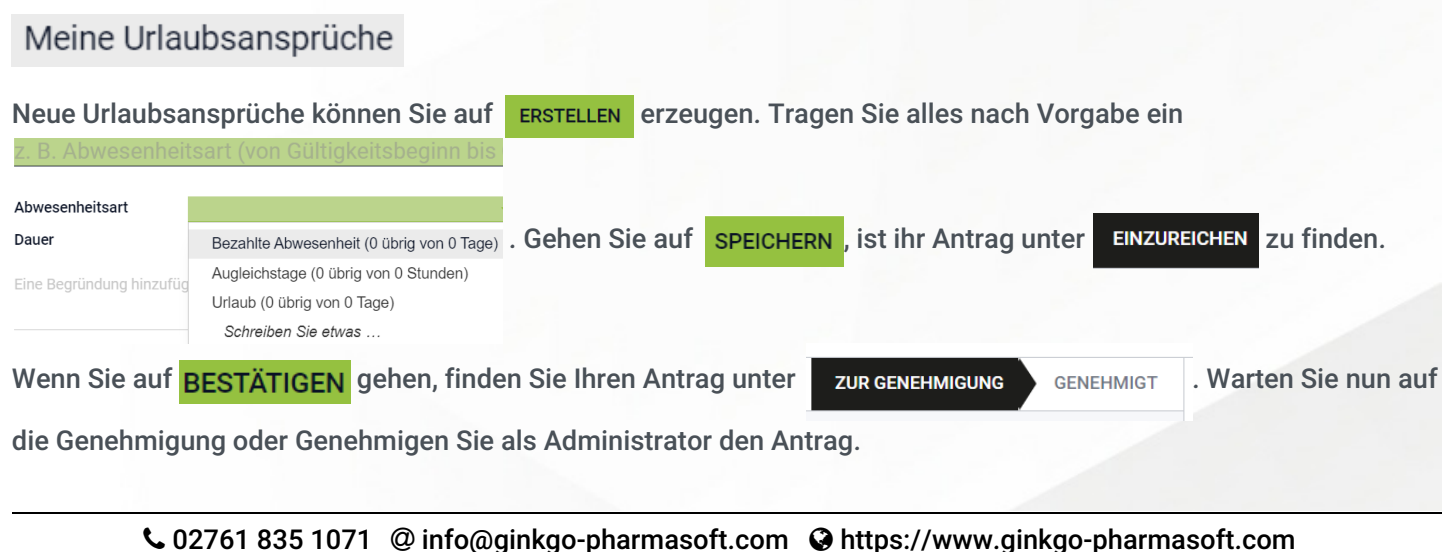

USt.: DE355829665

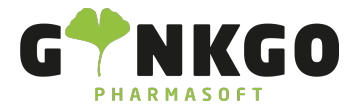

GINKGO Pharmasoft GmbH In der Wüste 72 57462 Olpe Deutschland

# Übersicht

Hier können Sie alle Abwesenheiten Ihrer Mitarbeiter einsehen. Unter Filter können Sie verschiedene Ansichten dazu

|            | ▼ Filter                            | $\equiv$ Gruppieren nach        | 🖈 Favorite | en |  |  |  |
|------------|-------------------------------------|---------------------------------|------------|----|--|--|--|
|            | 🗸 Mein T                            |                                 |            |    |  |  |  |
|            | <ul> <li>Meine Abteilung</li> </ul> |                                 |            |    |  |  |  |
| auswählen. | Heute abwesend                      |                                 |            |    |  |  |  |
|            | Geneh<br>Geneh                      | nehmigt<br>nehmigung ausstehend |            | _  |  |  |  |
|            | Benutz                              | erdefinierten Filter hin        | zufügen 🕨  |    |  |  |  |

# Genehmigungen

### Abwesenheiten

Hier finden Sie alle Abwesenheiten.

| STATUS                 |                                                                                     |
|------------------------|-------------------------------------------------------------------------------------|
| Alle                   |                                                                                     |
| Zu genehmigen          |                                                                                     |
| SABTEILUNG             | Auf der linken Seite können Sie einstellen, was Sie sehen möchten. Je nach 🖿 STATUS |
| Alle                   |                                                                                     |
| Administration         |                                                                                     |
| HV                     |                                                                                     |
| oder 皆 ABTEILUNG ·     |                                                                                     |
| Wenn Sie auf ERSTELLEN | gehen, können Sie wieder eine neue Abwesenheit eintragen.                           |

### Urlaubsansprüche

Hier finden Sie alle Urlaubsansprüche.

### ℃ 02761 835 1071 @ info@ginkgo-pharmasoft.com ♀ https://www.ginkgo-pharmasoft.com USt.: DE355829665

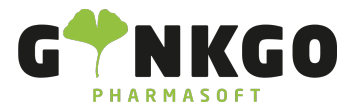

|     | STATUS             |                               |                                                          |         |                   |  |  |
|-----|--------------------|-------------------------------|----------------------------------------------------------|---------|-------------------|--|--|
|     | Alle               |                               |                                                          |         |                   |  |  |
|     | Zu genehmigen      |                               |                                                          |         |                   |  |  |
|     | Einzureichen       |                               |                                                          |         |                   |  |  |
|     | Genehmigt          | Auf der linken Seite können S | Sie einstellen, was Sie sehen möchten. Je nach  🖿 STATUS |         |                   |  |  |
| 2   | ABTEILUNG          |                               |                                                          |         |                   |  |  |
|     | Alle               |                               |                                                          |         |                   |  |  |
|     | Administration     |                               |                                                          |         |                   |  |  |
|     | Backoffice         |                               |                                                          |         |                   |  |  |
|     | Botenfahrer        |                               |                                                          |         |                   |  |  |
|     | HV                 |                               |                                                          |         |                   |  |  |
| 00  | ler 🖀 ABTEIL       | UNG ·                         |                                                          |         |                   |  |  |
|     |                    |                               | Status                                                   |         |                   |  |  |
|     |                    |                               | Einzureichen                                             |         |                   |  |  |
| Ur  | ter Status sehen S | Sie, ob Ihre Urlaubsansprüche | Zu genehmigen                                            | sind.   |                   |  |  |
|     |                    |                               | Zu genehmigen                                            |         |                   |  |  |
|     |                    |                               | Genehmigt                                                |         |                   |  |  |
| Siı | nd Urlaubsansprü   | che noch zu genehmigen, könn  | en Sie rechts                                            | daneben | direkt den Antrag |  |  |

|                                       | Zu genehmigen | ✓ Validieren | 🗙 Ablehnen |
|---------------------------------------|---------------|--------------|------------|
| genehmigen(validieren) oder ablehnen. | Zu genehmigen | ✓ Validieren | 🗙 Ablehnen |

### Berichtswesen

Unter Berichtswesen können Sie sich eine Abwesenheitsanalyse nach Mitarbeiter <sup>oder</sup> nach Abwesenheitsart anzeigen lassen.

# Konfiguration

Siehe Abwesenheiten Einstellungen und Konfigurationen

####